# SANSUNG

SAVE for Seniors - Secondo Livello

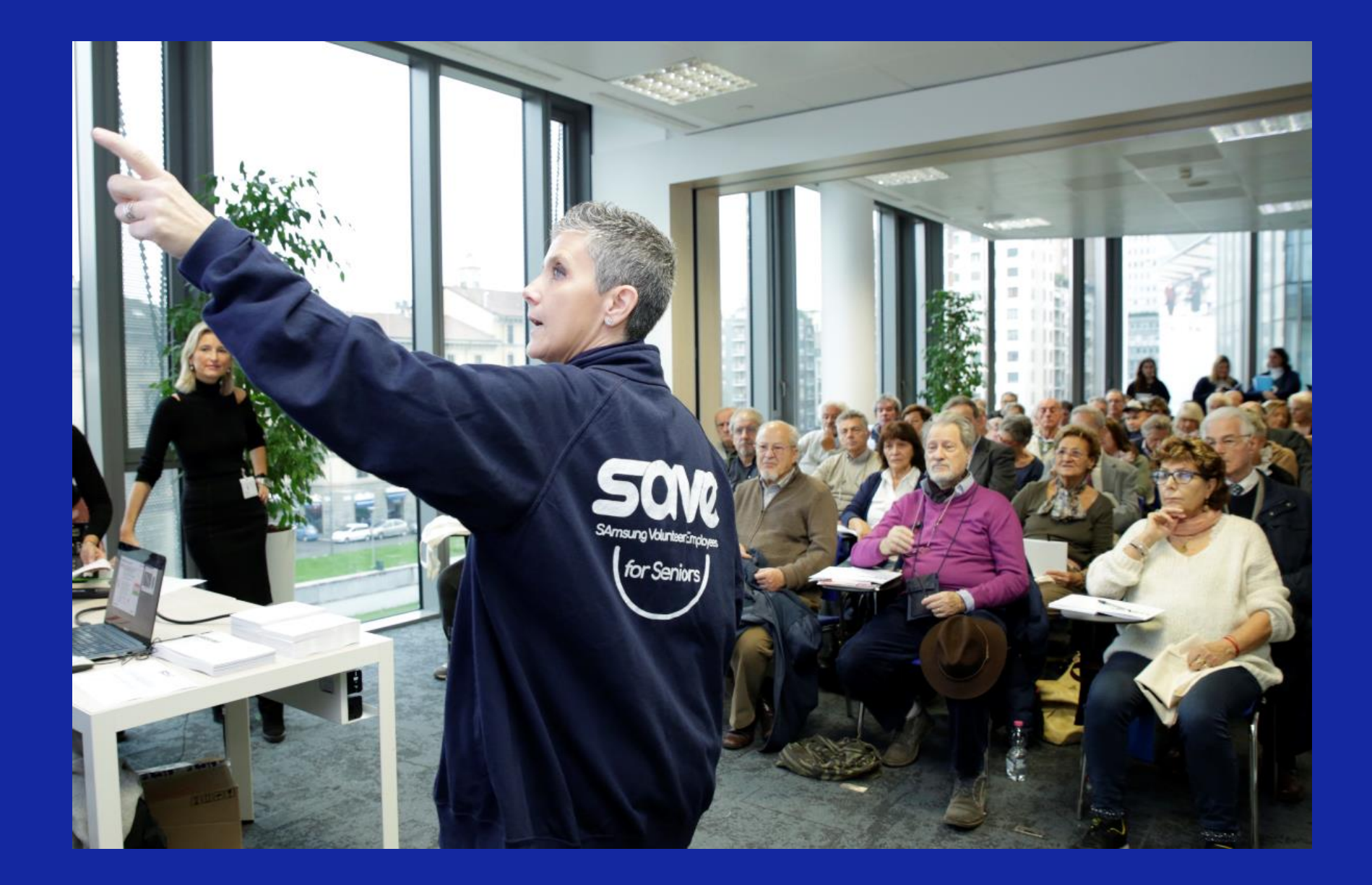

### SAVE FOR SENIORS - #IORESTOACASA EDITION

Benvenuti!

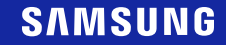

### Prima di cominciare...

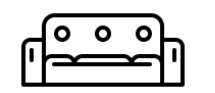

Assicuratevi di essere in una situazione per voi confortevole

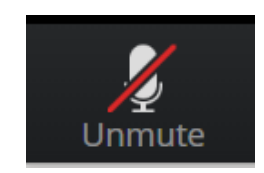

Tenete spento il microfono, attivatelo quando è il vostro momento di parlare

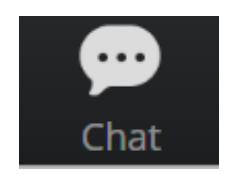

Usate la chat di gruppo per inviare messaggi o fare domande

Conosciamoci...

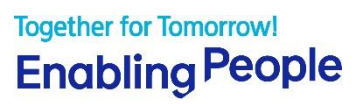

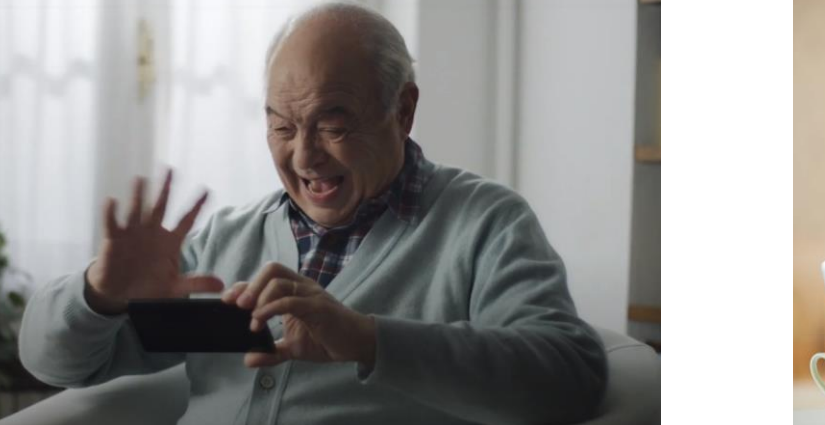

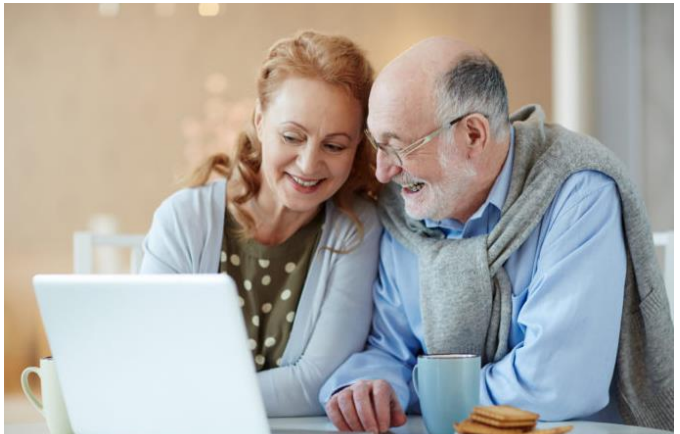

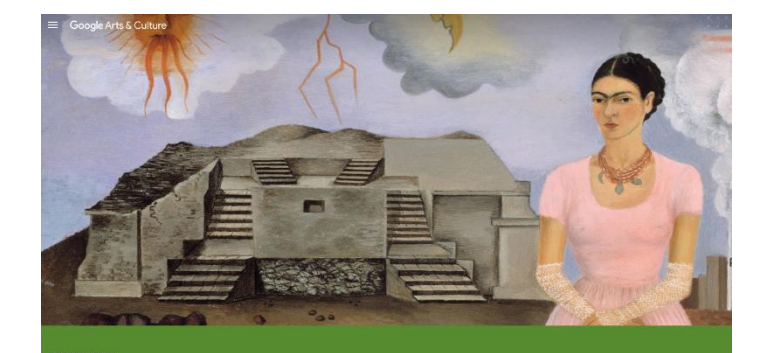

low Frida Kahlo Fused Her Mexicanness with Socialism antatan Alejandro Rosas on how the artist's work was influenced by the Mexican revolution

## Lezioni

- 1. La funzione Router Wi-Fi
- 2. Condividere contenuti
- 3. Gestire foto e video sullo smartphone
- 4. Effettuare scansioni dallo smartphone
- 5. Riconoscere le chiamate spam

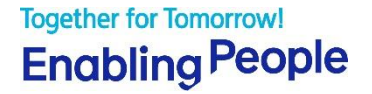

## La funzione Router Wi-Fi

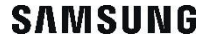

## La funzione Router Wi-Fi

- La funzione Router Wi-Fi consente di connettere altri dispositivi alla connessione Internet dello smartphone. Questa funzione è chiamata anche «tethering»
- In questo modo è possibile connettere, ad esempio, tablet e computer anche quando non c'è una rete Wi-Fi disponibile, creandone una con lo smartphone
- Utilizzare questa funzione ti farà consumare traffico dati della tua offerta telefonica. Verifica con il tuo operatore che questa funzione sia inclusa nel tuo piano per evitare costi aggiuntivi
- 1. Trascina verso il basso il pannello delle notifiche e tocca sull'icona
  - Se non vedi l'icona nel pannello, apri «Impostazioni», tocca su «Connessioni» e poi «Router Wi-Fi e tethering»

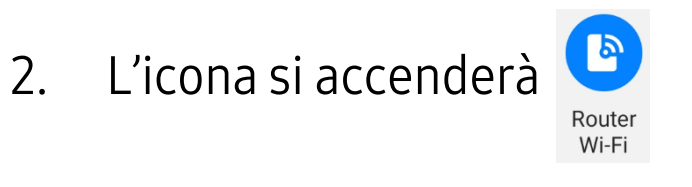

3. Comparirà una notifica. Toccala per proseguire

| Sistema Android                                | ^ |  |
|------------------------------------------------|---|--|
| Tethering o Router Wi-Fi attivo                |   |  |
| Toccate per configurare. La modalità Risparmio |   |  |
| energetico del router Wi-Fi è attiva.          |   |  |

## La funzione Router Wi-Fi

- 4. Nella schermata che si apre, vedrai il nome e la password della tua rete.
  - Se vuoi, puoi cambiare il nome e la password della rete. Per farlo, toccali e inserisci quelli nuovi
- 5. Sul dispositivo che vuoi connettere, attiva il Wi-Fi, cerca la rete e inserisci la password che vedi sullo smartphone
- 6. La prossima volta che vorrai connettere lo stesso dispositivo, ti basterà accendere la funzione «**Router Wi-Fi**» sullo smartphone e attivare il Wi-Fi sul secondo dispositivo

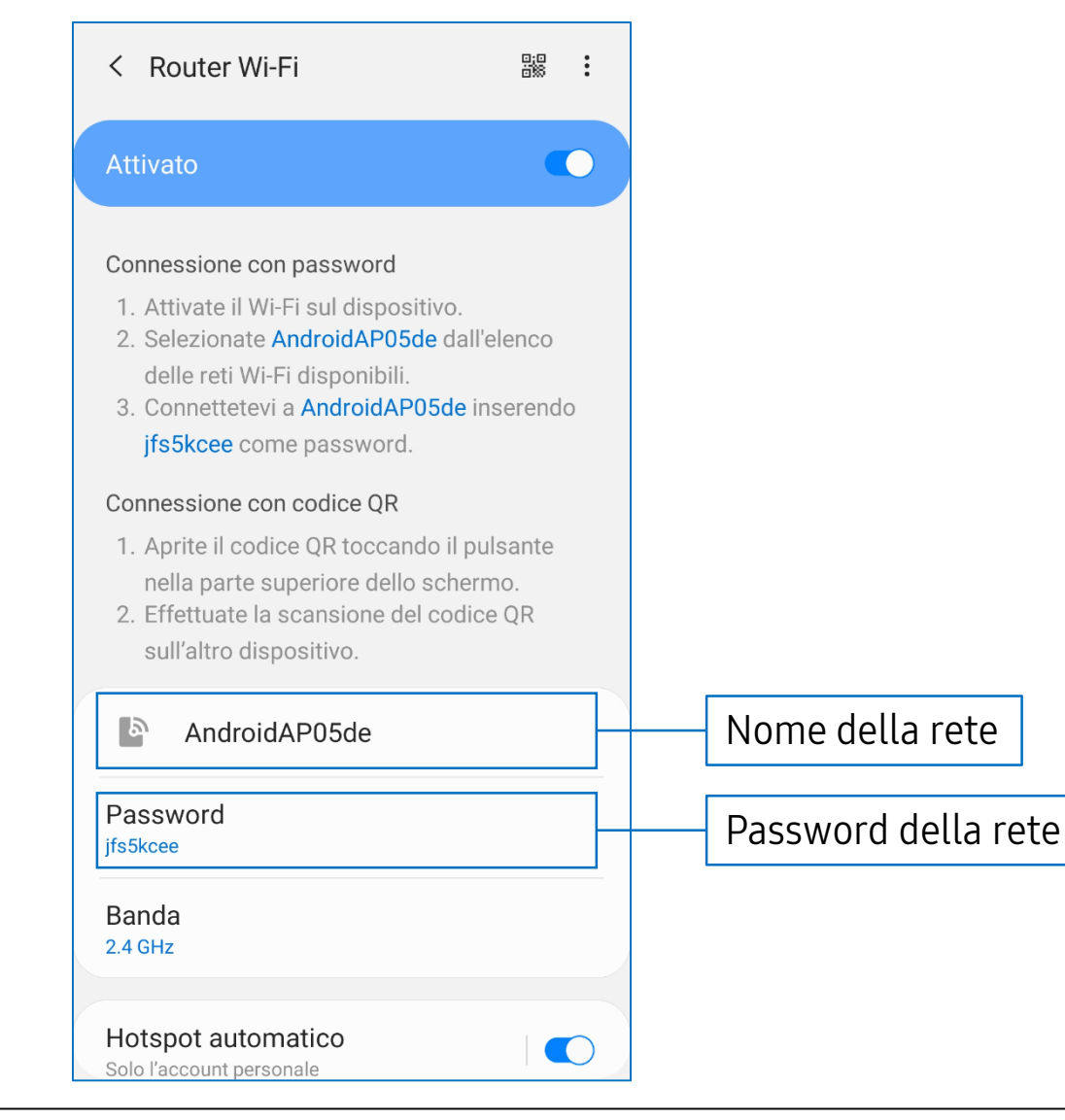

Together for Tomorrow! Enabling People

## Condividere contenuti

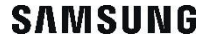

- 1. Apri il contenuto che vuoi condividere, ad esempio una foto
- 2. Tocca sul simbolo <
- 3. Scegli dall'elenco l'app che vuoi usare per inviare la foto

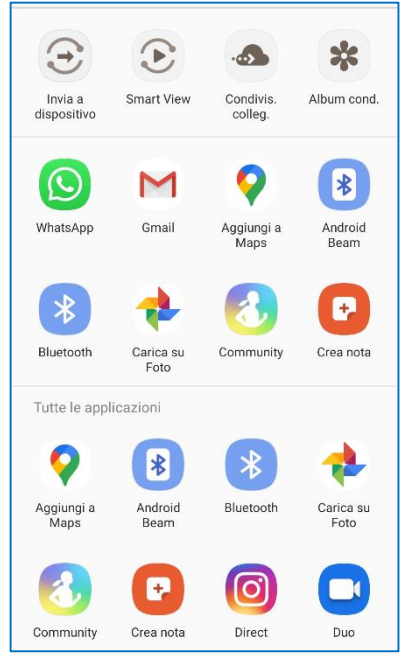

4. L'app scelta verrà aperta e potrai concludere la condivisione. La modalità di condivisione varia in base all'app che si sceglie di utilizzare

Together for Tomorrow! Enabling People

# WhatsApp

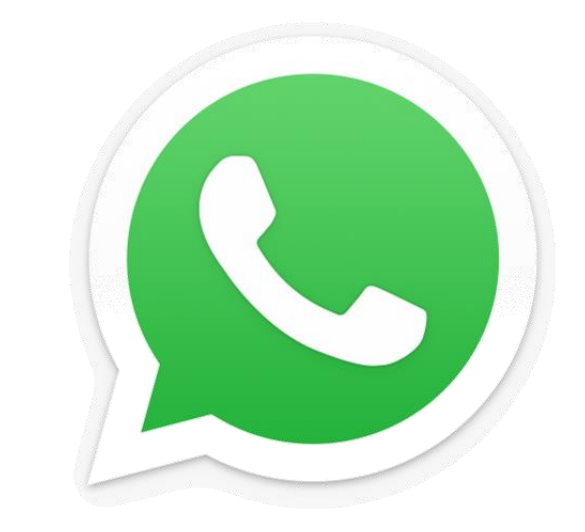

SAMSUNG

### WhatsApp

- 1. Apri la conversazione con la persona a cui vuoi inviare il contenuto
- 2. Tocca sull'icona a forma di graffetta

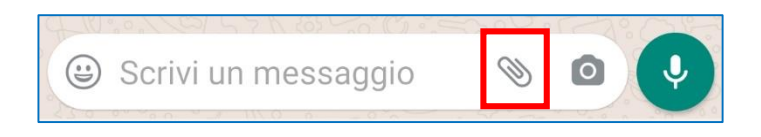

- 3. Scegli il tipo di contenuto che vuoi condividere:
  - Documento: da qui puoi selezionare i documenti presenti sul tuo telefono, come i file pdf
  - Fotocamera: per scattare una foto sul momento e condividerla con l'altra persona

- Galleria: questa opzione ti mostra tutte le foto e video presenti sul tuo dispositivo, divisi per cartella. Se non sai in quale cartella si trova il contenuto che cerchi, scegli «**Tutti i media**»
- Audio: per condividere un file audio
- Posizione: ti permette di condividere con l'altra persona il luogo in cui ti trovi, con le indicazioni per raggiungerti. La prima volta, sarà necessario autorizzare l'app ad accedere alla tua posizione
- Contatto: da qui puoi condividere il numero di telefono di un'altra persona che utilizza WhatsApp

**Together for Tomorrow!** 

**Enabling** People

Together for Tomorrow! Enabling People

## E-mail

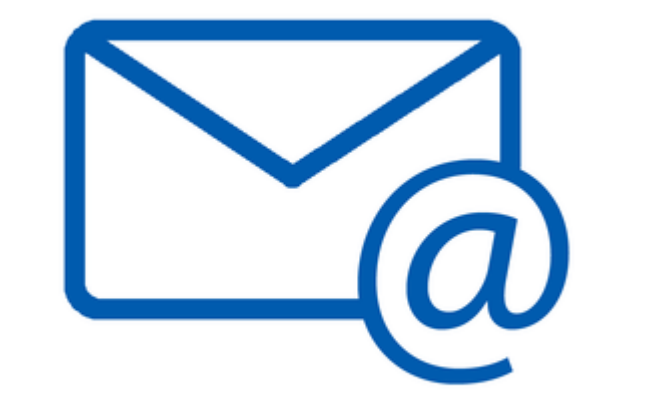

SAMSUNG

#### E-mail

- Esistono vari servizi di posta elettronica e diverse app per gestire, inviare e leggere le e-mail. L'esempio sarà fatto utilizzando l'app Gmail, che è la più diffusa
- 1. Apri l'app Gmail M
- 2. Per scrivere un'e-mail, tocca sul bottone + in basso a destra
- 4. Se vuoi allegare un contenuto presente sul tuo smartphone, scegli «Allega file»

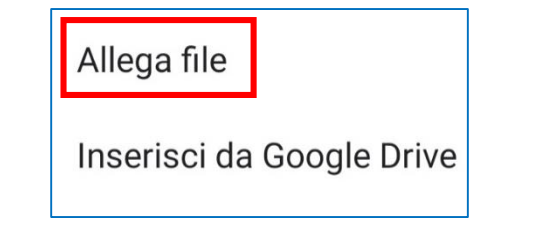

 Ti compariranno per primi i contenuti che hai utilizzato più di recente. Per trovarne altri, puoi cercarli per tipologia, toccando su «Immagini», «Audio», «Video» o «Documenti» in base al contenuto che vuoi inviare

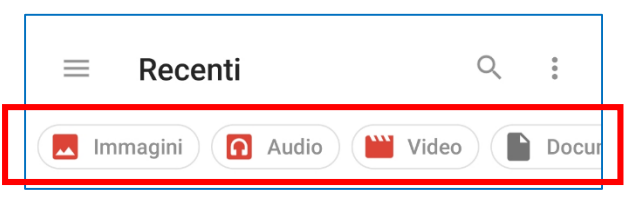

 Se invece vuoi allegare un file salvato nel tuo spazio Google Drive, scegli «Inserisci da Google Drive»

Together for Tomorrow! Enabling People

# Google Drive

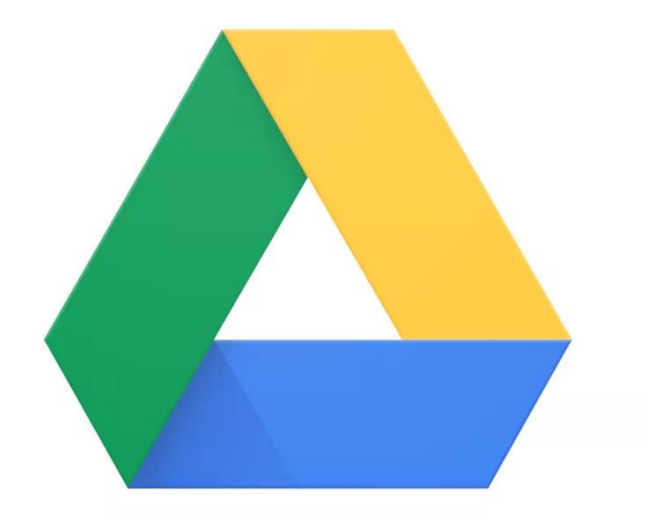

SAMSUNG

#### Salvare contenuti su Google Drive

- Google Drive è un servizio gratuito che ti permette di salvare i tuoi documenti online e di accedervi da tutti i tuoi dispositivi
- Per utilizzarlo, è necessario avere un account Google ed essere connessi ad Internet
- L'app è preinstallata sulla gran parte dei dispositivi. Se non la trovi, scaricala dallo store applicazioni
- 1. Apri l'app Drive 🖊
- 2. Per aggiungere un nuovo documento, tocca sul bottone + in basso a destra
- 3. Per salvare su Drive un contenuto presente sullo smartphone, scegli «**Carica**»

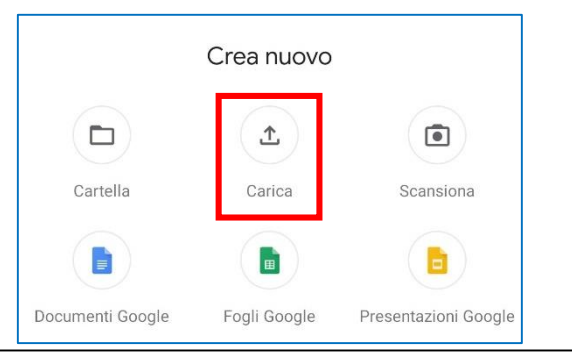

- 4. Seleziona il file che vuoi salvare su Drive. I contenuti che aggiungi non verranno cancellati dal telefono, ma ne sarà creata una copia all'interno di Google Drive
- 5. Tocca su «**Consenti**» per autorizzare Drive ad accedere alla memoria del dispositivo
- 6. Una notifica ti informerà dell'avvenuto caricamento del documento

### Creare contenuti su Google Drive

1. Se vuoi creare un nuovo contenuto, scegli una di queste 3 opzioni:

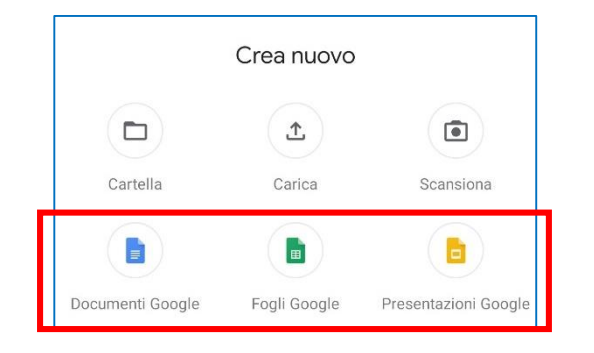

- Documenti Google, per creare documenti testuali (simile a Word)
- Fogli Google, per creare tabelle (simile a Excel)
- Presentazioni Google, per creare presentazioni (simile a PowerPoint)

2. Nel riquadro che compare, tocca su «Installa» per scaricare l'app necessaria dallo store applicazioni

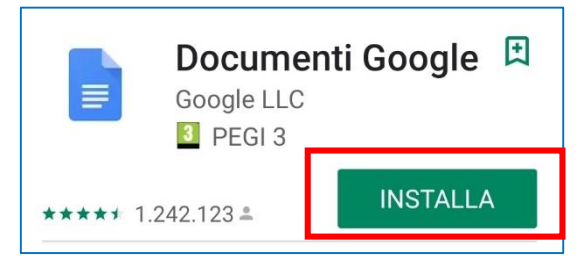

- 3. Al termine dell'installazione, tocca su «Apri»
- 4. Leggi i suggerimenti e prosegui scorrendo verso sinistra. Quando arrivi alla pagina principale dell'app, tocca sul bottone + e scegli «**Nuovo documento**»
- Puoi creare il tuo documento digitando sulla tastiera. Quando avrai finito, tocca su ✓ in alto a sinistra

**Together for Tomorrow!** 

**Enabling** People

#### Creare contenuti su Google Drive

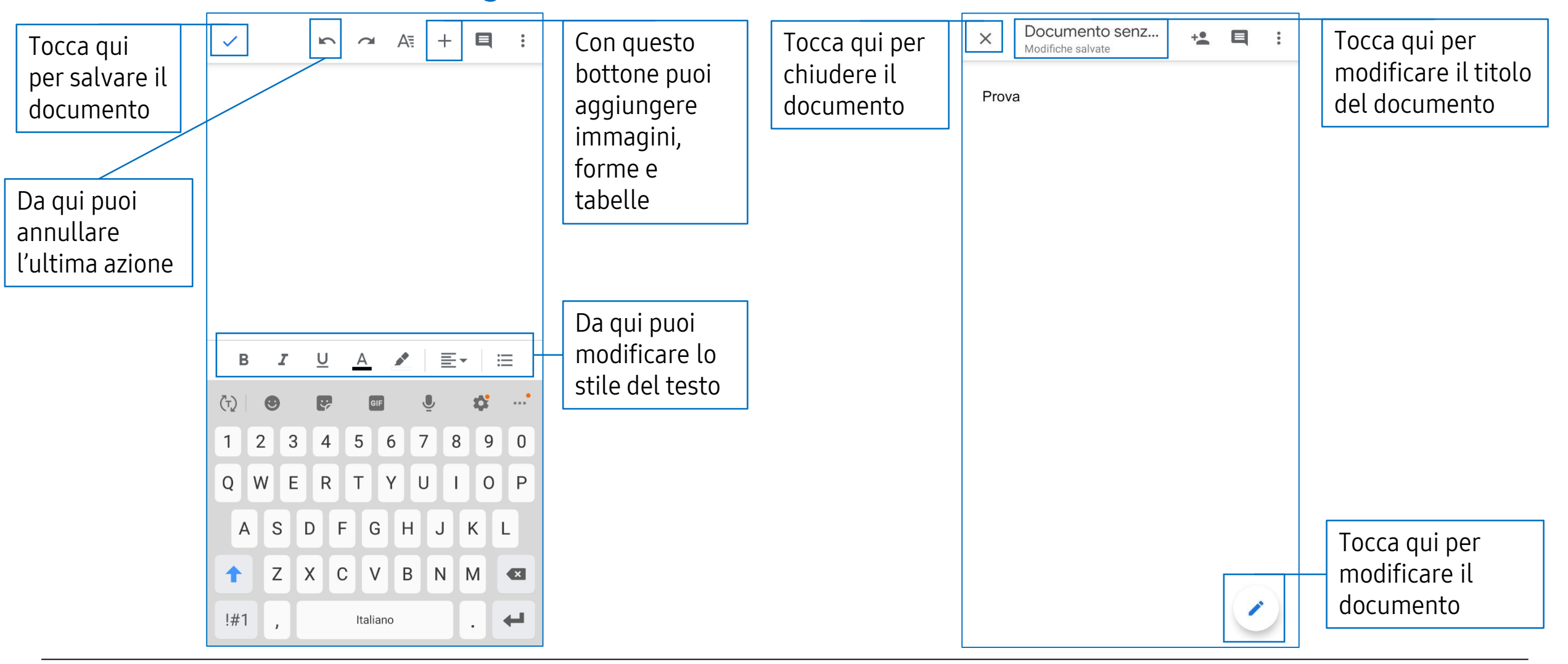

#### SAMSUNG

Creare contenuti su Google Drive

6. Ritroverai il documento all'interno dell'app Google Drive e potrai accedervi da qualunque dispositivo, inserendo il tuo account Google

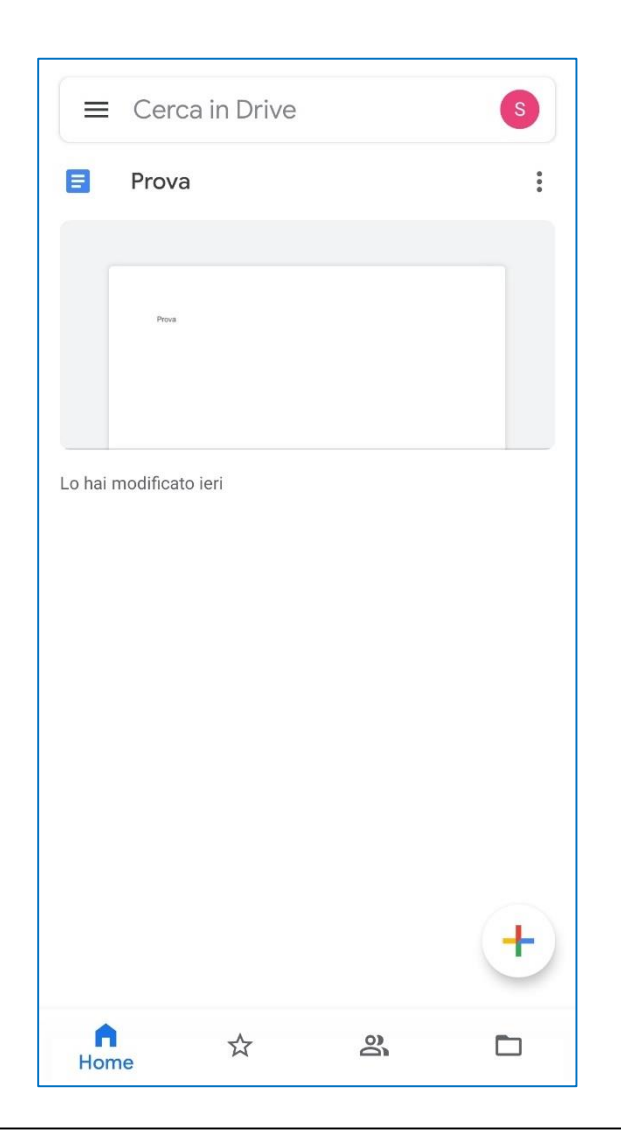

Condividere contenuti su Google Drive

 Per condividere una copia di un contenuto che hai salvato su Google Drive, nella pagina principale dell'app tocca sul bottone con i 3 puntini nell'angolo in alto a destra del riquadro del documento

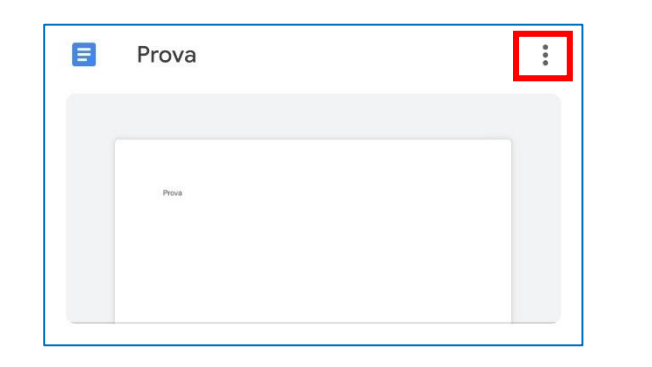

2. Scegli «Invia una copia» e seleziona l'app che vuoi usare per condividere una copia del contenuto

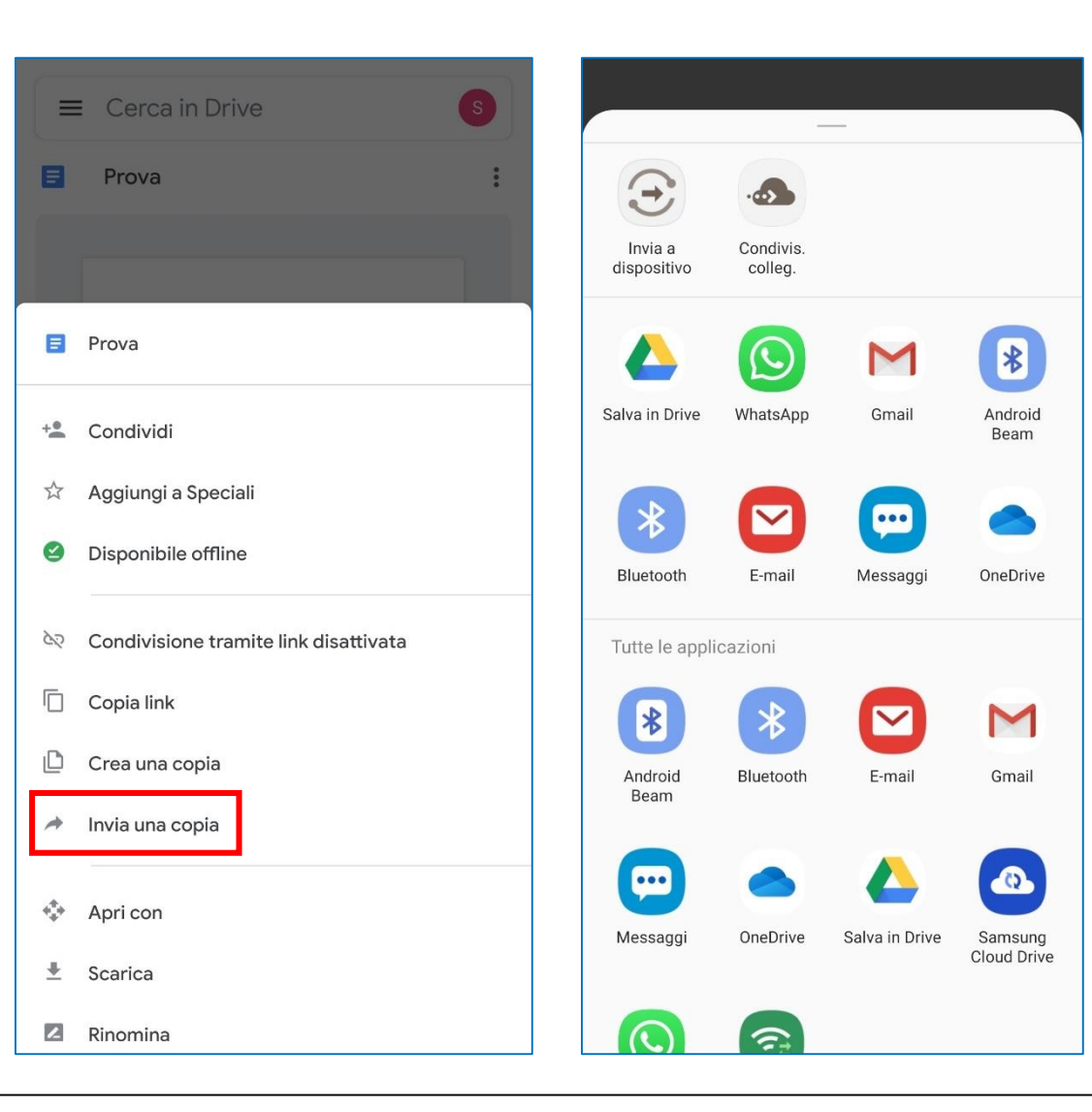

Condividere contenuti su Google Drive

 Se vuoi invece fare in modo che altre persone possano vedere e modificare il contenuto, per collaborare con loro, scegli «Condividi»

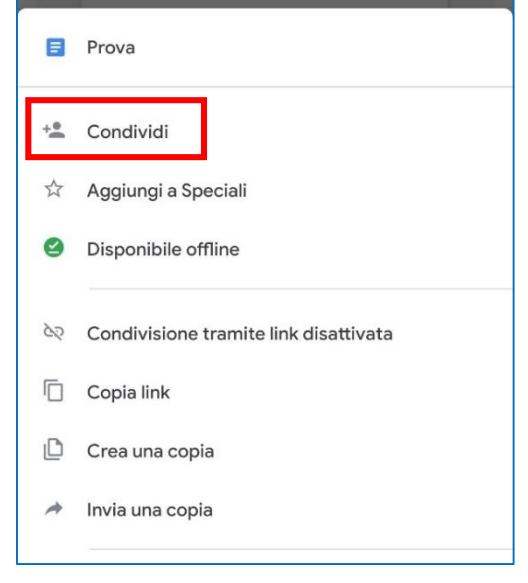

4. Tocca su «**Consenti**» per autorizzare l'app ad accedere ai tuoi contatti

5. Inserisci l'indirizzo e-mail della persona con cui vuoi condividere il documento

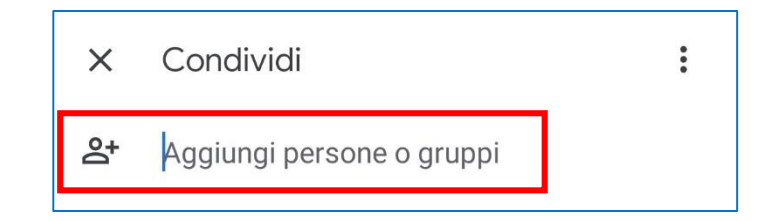

6. Per ogni persona, puoi scegliere il livello di accesso al file, toccando su Editor ▼ e scegliendo dall'elenco che compare in basso

|   | Visualizzatore |
|---|----------------|
|   | Commentatore   |
| ~ | Editor         |

SAMSUNG

**Together for Tomorrow!** 

**Enabling** People

### Condividere contenuti su Google Drive

- 7. È possibile scegliere tra 3 ruoli da assegnare alla persona con cui si condivide il documento:
  - Visualizzatore: può soltanto vedere il contenuto
  - Commentatore: può vedere e aggiungere commenti al contenuto, ma non modificarlo
  - Editor: può vedere e modificare il documento. Le modifiche fatte da altre persone saranno automaticamente salvate su Google Drive e tutti vedranno sempre l'ultima versione del documento

8. La persona con cui condividi il documento riceverà un'e-mail dal tuo indirizzo. Toccando su «**Apri in Documenti**» potrà aprire il contenuto, che vedrà anche all'interno del proprio spazio Google Drive

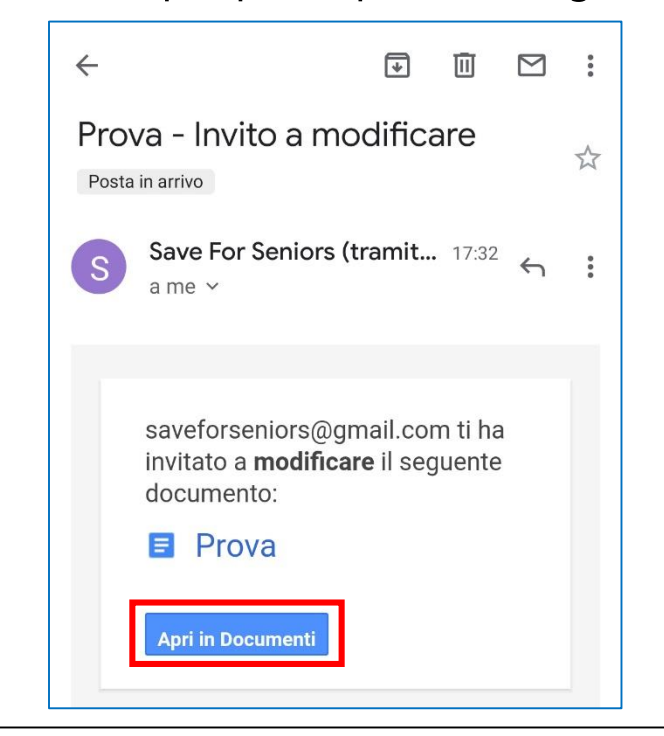

Together for Tomorrow! Enabling People

# Gestire foto e video sullo smartphone

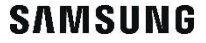

### «Impostazioni»

Per verificare quanto spazio è ancora libero

nella memoria del tuo dispositivo, apri l'app

- 2. Vai in «Assistenza dispositivo»
- 3. Tocca su «Memoria archiviazione»

Verificare lo spazio disponibile

4. Qui vedrai quanto spazio hai ancora a disposizione sul tuo dispositivo e sulla scheda SD, se ne usi una

### Gestire foto e video sullo smartphone Enabling People

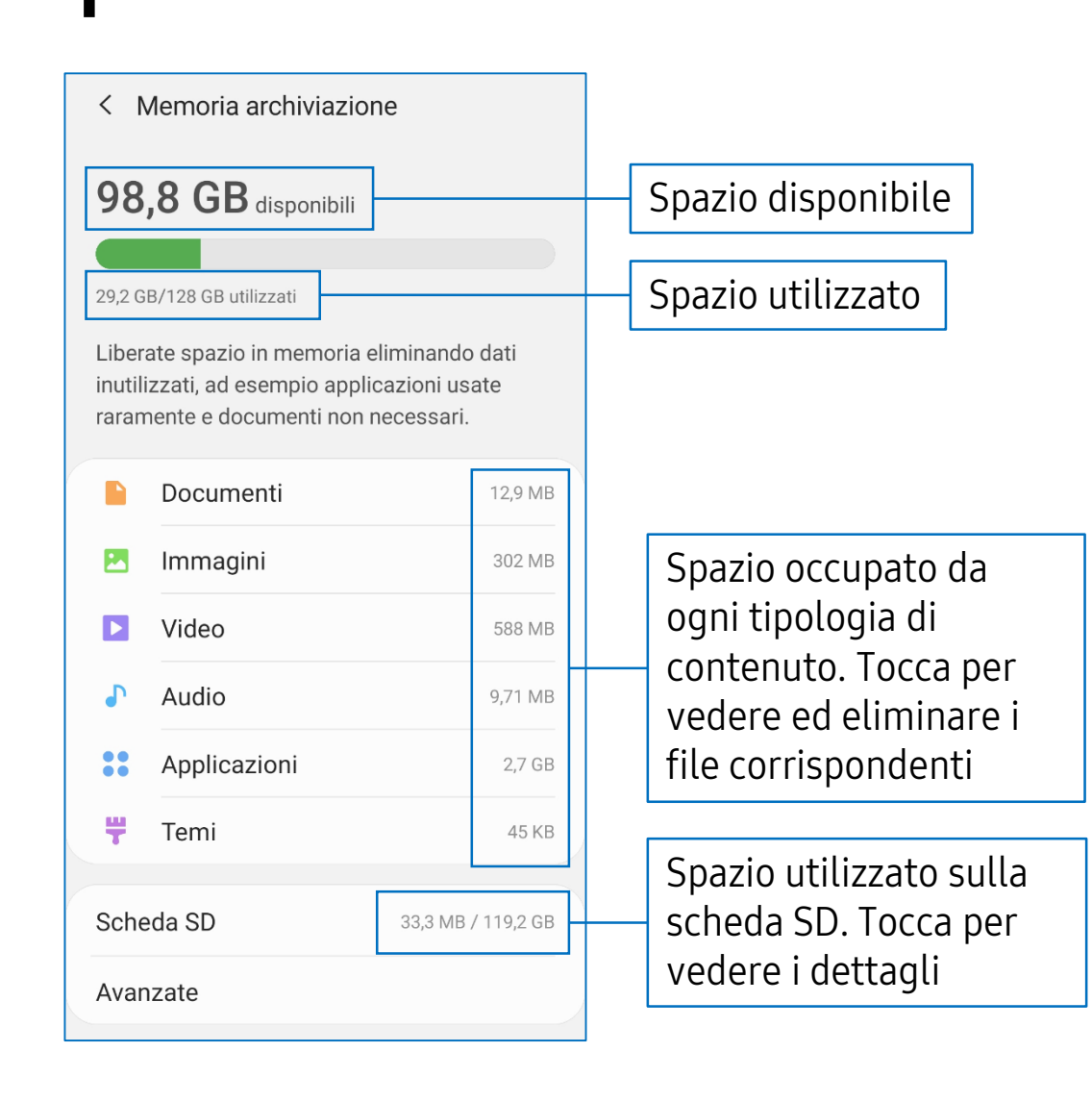

SAMSUNG

Together for Tomorrow! Enabling People

## Usare una memoria esterna

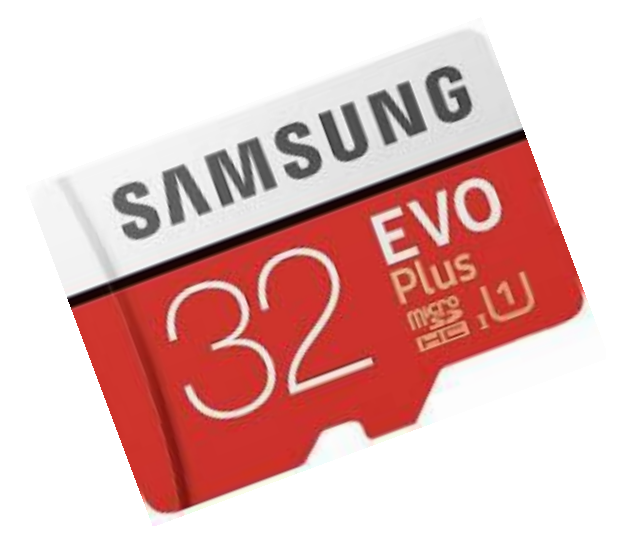

SAMSUNG

- Per aumentare lo spazio di memoria dello smartphone si può utilizzare una scheda microSD, cioè una piccola scheda di memoria esterna
- Non in tutti i modelli è possibile inserire una memoria esterna: verifica che il tuo dispositivo la supporti
- Le schede microSD si possono acquistare online e nei negozi di elettronica
- La capacità della scheda di memoria dipende dal numero di Gigabyte (GB): più GB corrispondono a più spazio disponibile
- Per inserire la scheda occorre l'estrattore metallico che si trova nella confezione di vendita del dispositivo oppure un oggetto molto sottile, come uno spillo

Inserire la scheda di memoria nello smartphone

- Sui lati del dispositivo, cerca l'alloggiamento della scheda di memoria. Potrebbe essere lo stesso della scheda SIM.
- 2. Estrai il supporto e inserisci la scheda come mostrato nella figura qui a fianco

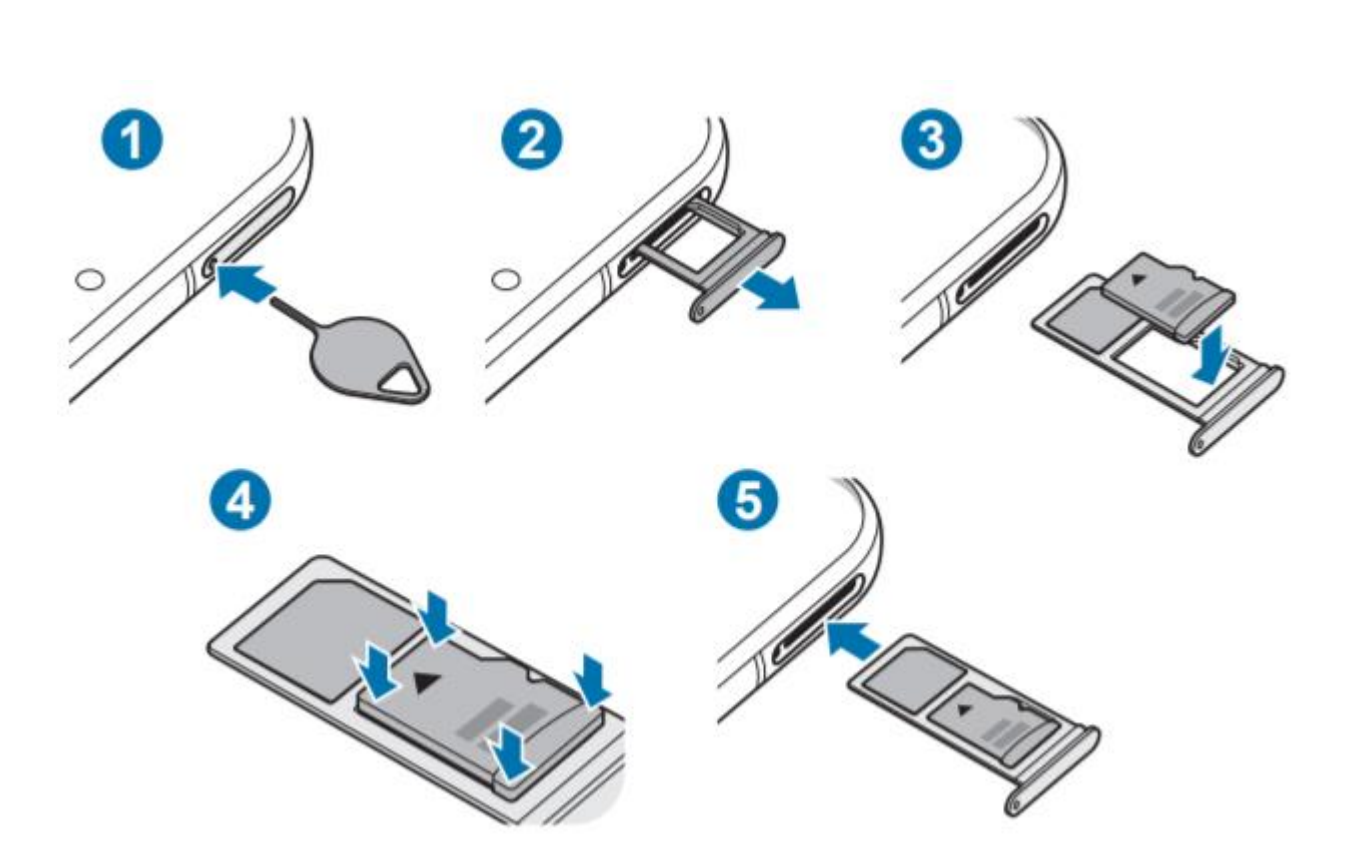

Together for Tomorrow! Enabling People

#### Together for Tomorrow! Enabling People

### Spostare foto e video sulla scheda di memoria

1. Apri l'app «**Galleria**» e tocca il tasto con i 3 puntini in alto a destra

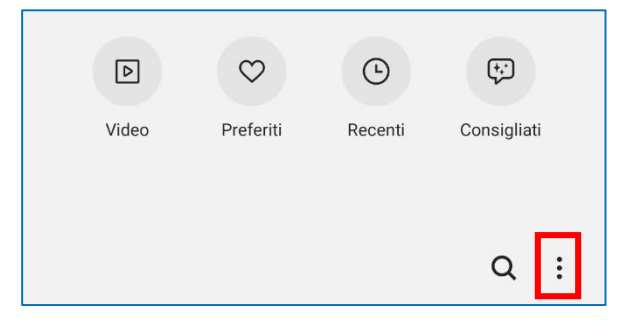

- 2. Scegli «Crea album»
- 3. Digita il nome che vuoi dare all'album
- 4. Tocca su «Memoria interna» e scegli «Scheda SD»
- 5. Tocca su «**Crea**». In questo modo, verrà creata una cartella sulla scheda di memoria in cui potrai spostare foto e video

| Crea album        |   |
|-------------------|---|
| Album 1           | _ |
| Posizione         |   |
| Memoria interna 🔻 |   |
| Annulla Crea      |   |

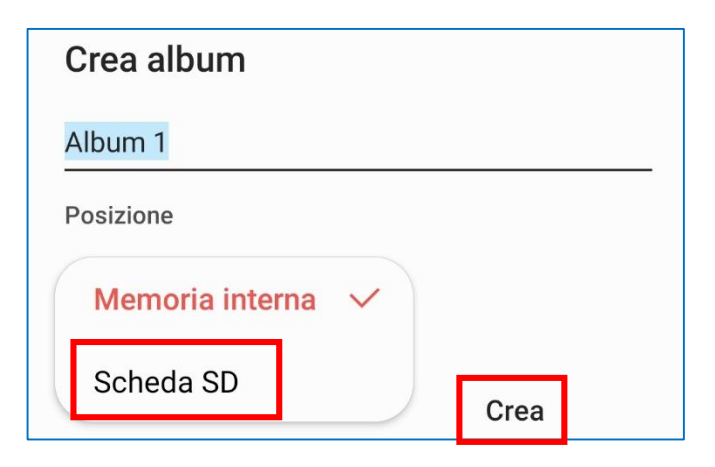

Spostare foto e video sulla scheda di memoria

6. Dall'app «Galleria», tieni premuto sull'anteprima di una foto per selezionarla e tocca le foto o video che vuoi spostare nella memoria esterna. Per selezionare tutto, tocca su «Tutte/i» in alto a sinistra

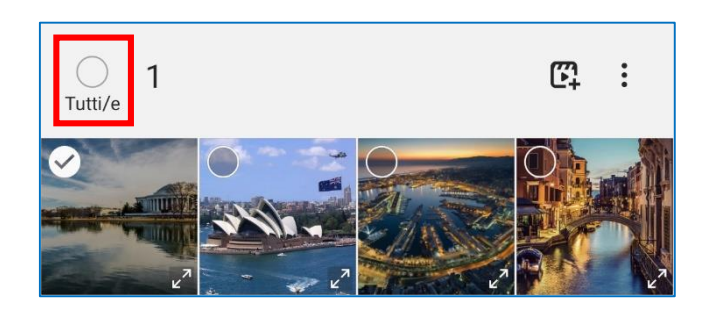

7. Tocca il tasto con i 3 puntini in alto a destra e scegli «**Sposta in album**»

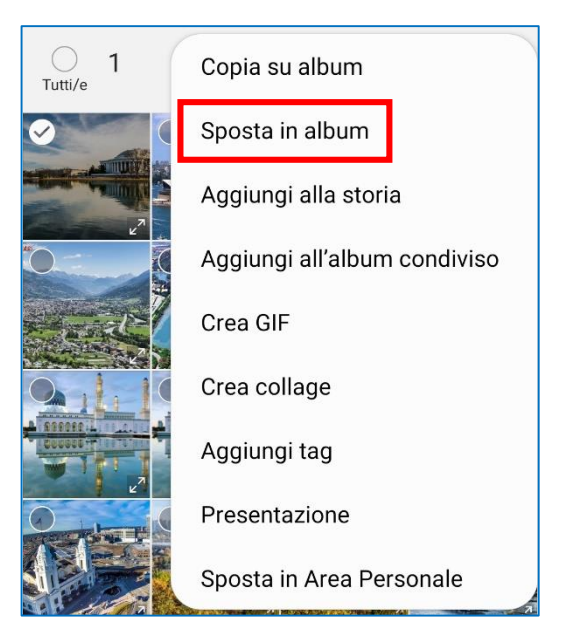

- 8. Scegli l'album che hai creato nella scheda di memoria esterna
- 9. Gli elementi selezionati verranno spostati nella cartella creata nella memoria esterna. Spostando la scheda in un altro dispositivo, ritroverai le tue foto e i tuoi video

Together for Tomorrow! Enabling People

## Google Foto

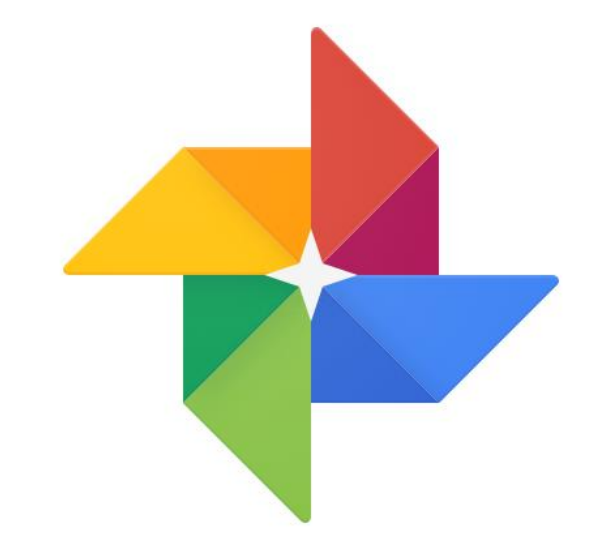

SAMSUNG

### **Google Foto**

#### Salvare foto e video su Google Foto

- Google Foto è un servizio gratuito che ti permette di salvare foto e video online e di accedervi da tutti i tuoi dispositivi
- Per utilizzarlo, è necessario avere un account Google ed essere connessi ad Internet
- L'app è preinstallata sulla gran parte dei dispositivi. Se non la trovi, scaricala dallo store applicazioni
- 1. Apri l'app Foto 📌
- 2. Tocca su «**Consenti**» per permettere all'app di accedere alla memoria del dispositivo
- 3. Tocca su «**Attiva il backup**». In questo modo le tue foto e i tuoi video verranno automaticamente copiati su Google Foto

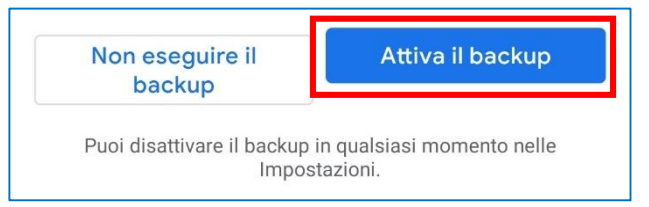

- 4. Per scegliere cosa salvare in Google Foto, tocca sul tasto  $\equiv$  in alto a sinistra
- 5. Tocca su «Impostazioni», poi «Backup e sincronizzazione» e infine «Cartelle del dispositivo sottoposte a backup»
- 6. Scegli quali cartelle vuoi sincronizzare con Google Foto

## **Google Foto**

#### Liberare spazio sul dispositivo

- Per liberare spazio sul tuo dispositivo, puoi cancellare le foto e i video che hai caricato su Google Foto. Tocca sul tasto ≡ in alto a sinistra
- 2. Tocca su «Libera spazio»
- 3. Verranno automaticamente trovati gli elementi copiati su Google Foto che puoi cancellare dal dispositivo. Per cancellarli, tocca sul bottone blu «Libera»

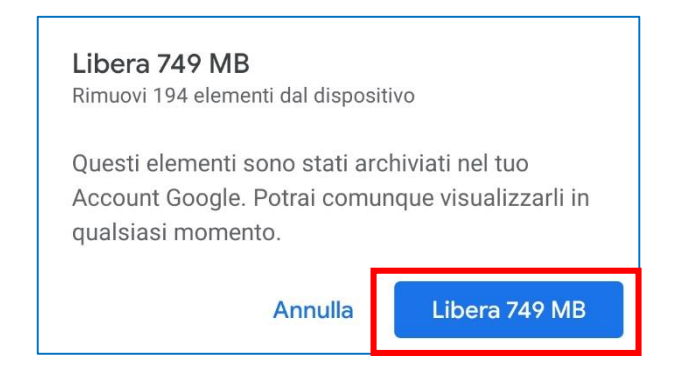

4. Non troverai più questi contenuti nella Galleria. Li potrai vedere dall'app Google Foto su tutti i tuoi dispositivi

**Together for Tomorrow!** 

**Enabling** People

Together for Tomorrow! Enabling People

# Cancellare i contenuti di WhatsApp

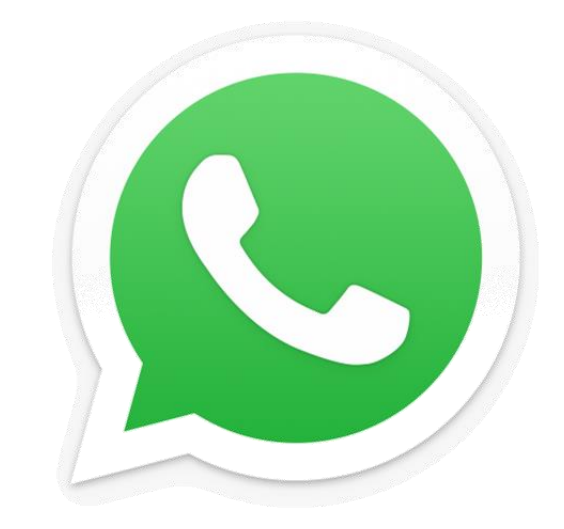

SAMSUNG

## Cancellare i contenuti di WhatsApp

- Le foto e i video che ricevi via WhatsApp vengono automaticamente salvati sul dispositivo e possono arrivare ad occupare molto spazio
- Cancellare il messaggio all'interno della conversazione di WhatsApp non elimina anche la foto o il video che contiene
- 1. Apri l'app «Galleria» 🛠
- 2. In basso, tocca su **«Album»** per vedere le immagini divise in cartelle

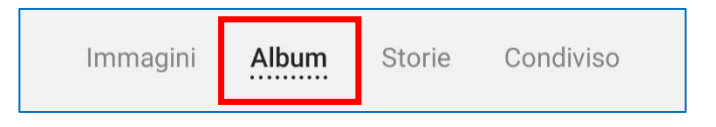

3. Cerca le cartelle «WhatsApp Images» e «WhatsApp Video»: questi due album contengono tutte le foto e i video che hai ricevuto via WhatsApp

- 4. Tocca su una cartella per aprirla
- 5. Tieni premuto sull'anteprima di una foto per selezionarla e tocca le foto o i video che vuoi spostare cancellare. Per selezionare tutto, tocca su «**Tutte/i**» in alto a sinistra
- 6. Tocca sul tasto «**Elimina**» in basso a destra per cancellare gli elementi selezionati

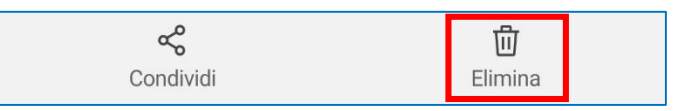

Together for Tomorrow! Enabling People

## Effettuare scansioni dallo smartphone

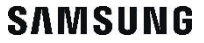

## Effettuare scansioni dallo smartphone

#### Google Drive

- Esistono molte applicazioni per eseguire scansioni di documenti dallo smartphone, disponibili sugli store applicazioni
- Google Drive è preinstallato sulla gran parte dei dispositivi e dà anche la possibilità di salvare e condividere le scansioni (<u>vedi pag. 21</u>)
- 1. Apri l'app Drive 🖊
- 2. Tocca sul bottone + in basso a destra
- 3. Per eseguire la scansione di un foglio, scegli «Scansiona»

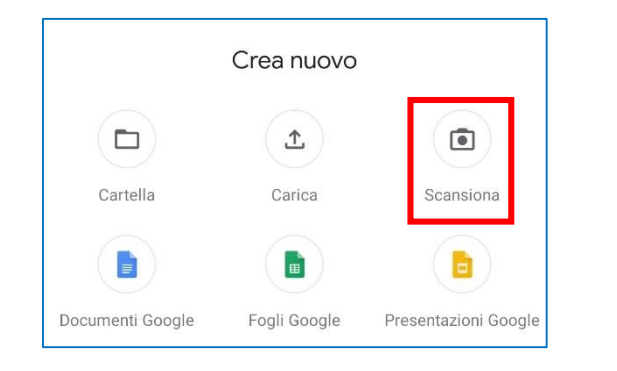

- 4. Tocca su «**Consenti**» per autorizzare Drive ad accedere alla fotocamera del dispositivo
- 5. Si aprirà la fotocamera. Inquadra il foglio che vuoi scansionare e tocca il cerchio bianco per scattare
- 6. Scegli «**OK**» per proseguire o «**Riprova**» se vuoi rifare lo scatto
- 7. Nel passaggio successivo, vedrai un'anteprima della scansione e dei bottoni in basso per modificarla

## Effettuare scansioni dallo smartphone

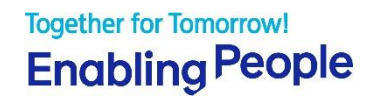

#### Google Drive

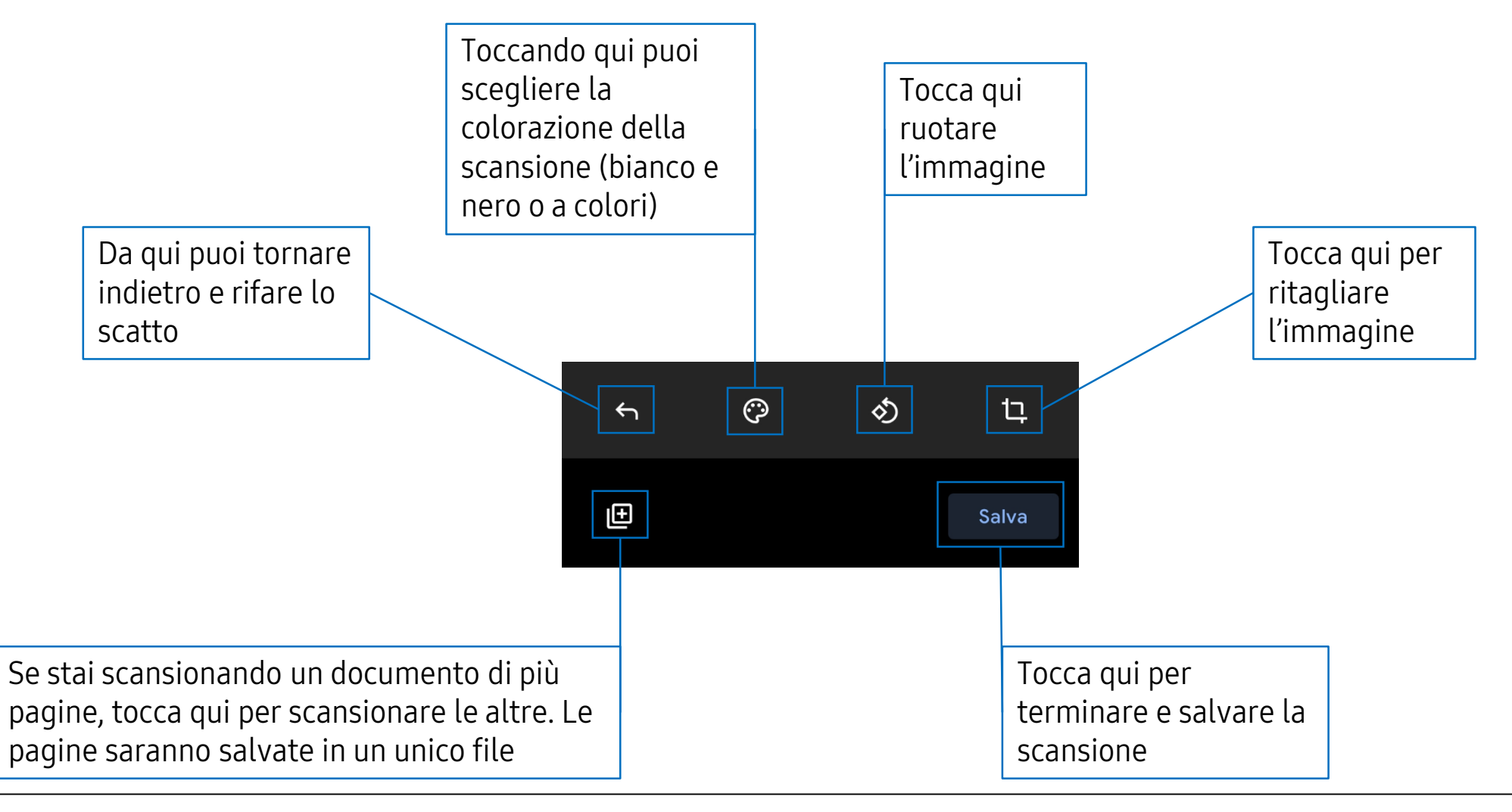

## Effettuare scansioni dallo smartphone

#### Together for Tomorrow! Enabling People

#### **Google Drive**

- 8. Dopo aver toccato su «**Salva**», potrai dare un titolo alla scansione
- 9. Tocca su «**Salva**» in basso a destra per salvare il documento
- 10. La scansione viene salvata in formato pdf
- 11. La ritroverai nell'app Google Drive e potrai accedervi da tutti i tuoi dispositivi

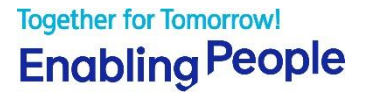

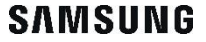

#### Attivare il servizio

- Le chiamate «spam» sono telefonate effettuate da call center con lo scopo di proporre offerte commerciali, contratti telefonici o di raccogliere dati personali e sono spesso ingannevoli o fraudolente
- Molti smartphone danno la possibilità di riconoscere e segnalare queste chiamate indesiderate
- 1. Apri l'app «**Telefono**» **C**
- 2. Tocca il tasto con i 3 puntini in alto a destra e scegli «Impostazioni»

| Chiamate da visualizzare |
|--------------------------|
| Elimina                  |
| Mostra messaggi          |
| Durata totale chiamata   |
| Apri in Tastiera         |
| Impostazioni             |
| Contattateci             |

3. Tocca su «ID chiamante e protezione spam»

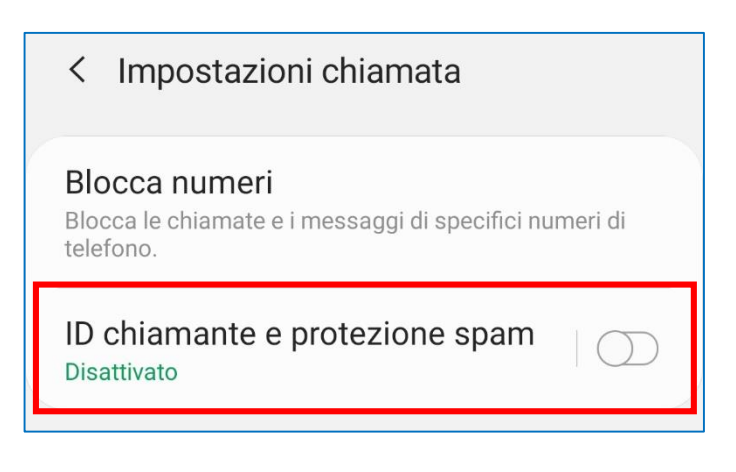

#### Attivare il servizio

4. Tocca su «Disattivato»

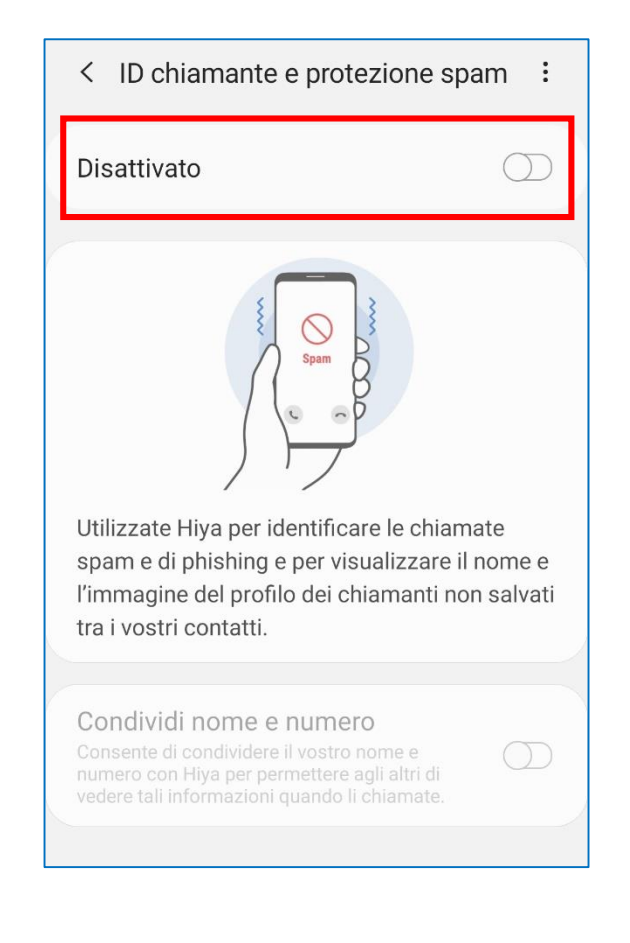

5. Nel riquadro che compare, tocca su «Informativa sulla privacy» e su «Condizioni di servizio» per leggerle, poi spunta le due opzioni e tocca su «Accetta»

| T Uc          | iti dell'utente saranno trattati in base                   |
|---------------|------------------------------------------------------------|
| all' <u>I</u> | <b>nformativa sulla privacy</b> di Hiya. Tale              |
| fun           | zione sarà fornita in base alle <u>Condizioni di</u>       |
| ser           | vizio di Hiya.                                             |
|               |                                                            |
| $\bigcirc$    | Ho letto e accetto l'Informativa sulla privacy<br>di Hiya. |
|               |                                                            |

6. Il servizio è attivo

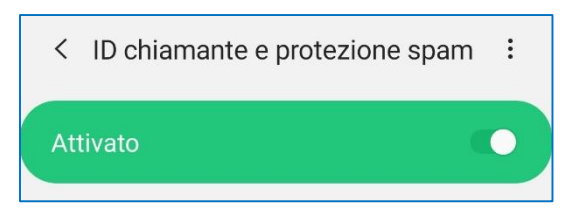

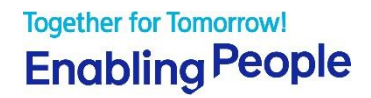

#### Attivare il servizio

7. Quando riceverai una chiamata da un numero che non hai salvato in rubrica e che è stato segnalato come spam, ti sarà indicato sullo schermo e potrai decidere di non rispondere

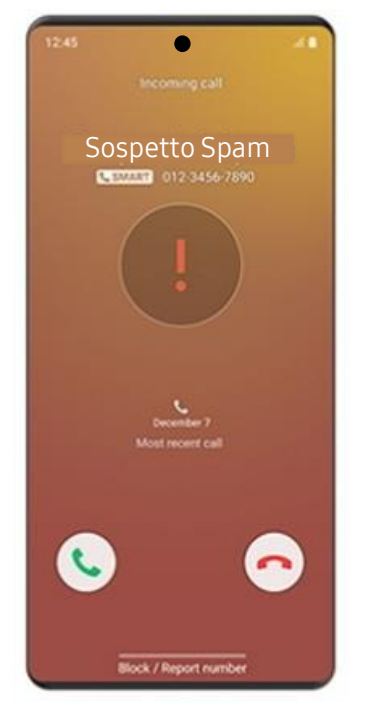

#### Together for Tomorrow! Enabling People

#### Segnalare i numeri

- Se ricevi chiamate indesiderate da un numero e vuoi segnalarlo, apri l'app «Telefono» C
- 2. In basso, tocca su «**Registro**»

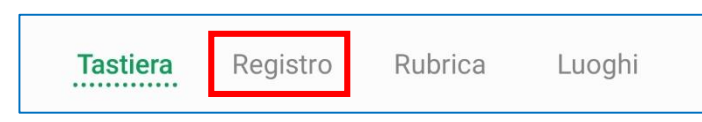

- 3. Tocca sul numero da cui hai ricevuto la chiamata e che vuoi segnalare, poi sul simbolo 1
- 4. Tocca su «Segnala» in basso a destra

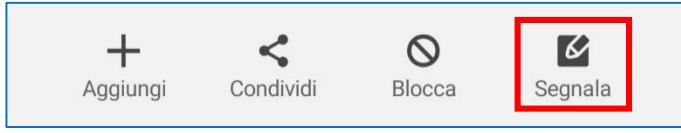

5. Scegli tra le opzioni il tipo di chiamata che hai ricevuto dal numero e poi tocca su «**OK**»

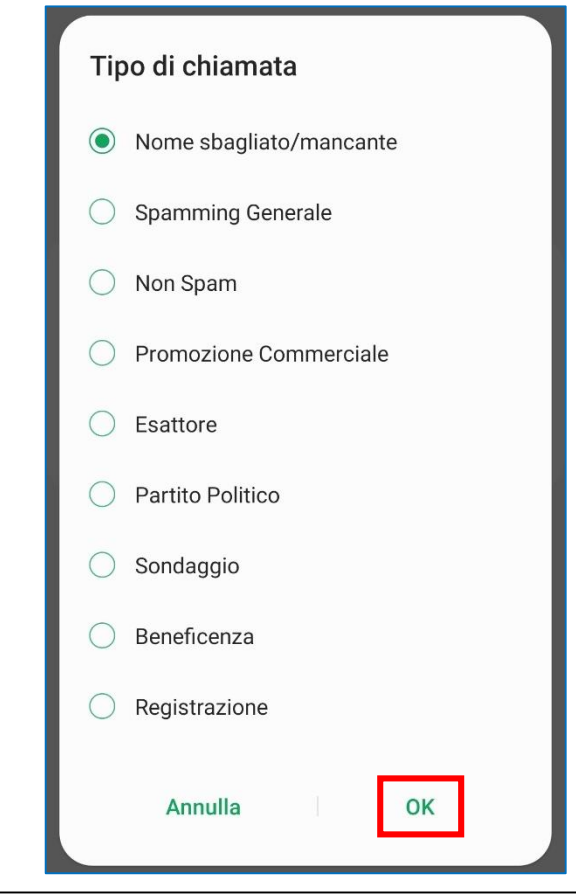

#### Segnalare i numeri

6. Se vuoi, puoi inserire un commento e spuntare «**Blocca chiamate e messaggi da questo numero**» per non ricevere più chiamate da quel numero

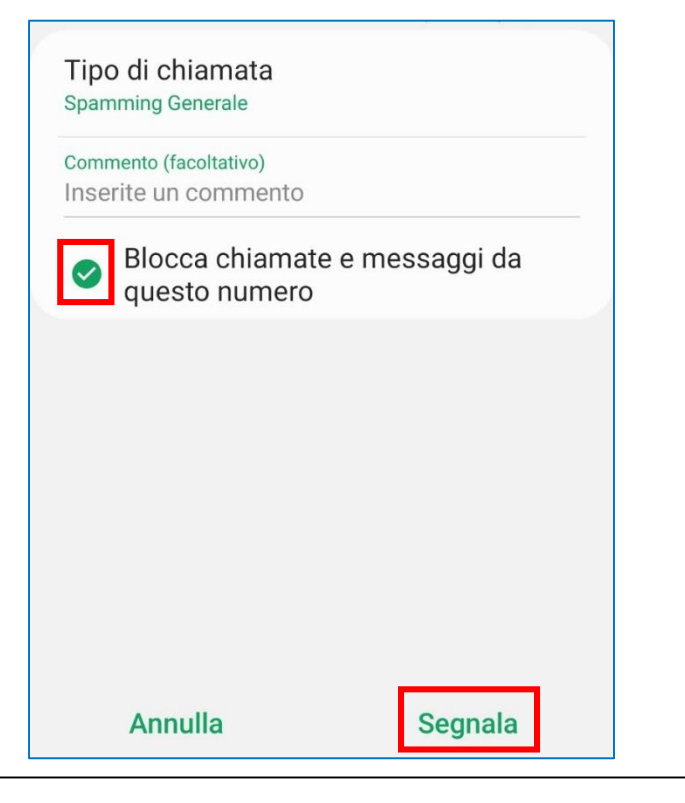

- 7. Tocca su **«Segnala»** per inviare la segnalazione
  - Se questo servizio non è disponibile sul tuo smartphone, puoi scaricare l'app «Hiya», che fornisce questo servizio

### **SAVE For Seniors**

- Se hai delle domande o hai bisogno di approfondire alcuni aspetti legati all'uso della tecnologia, puoi sempre contattarci mandando un'e-mail a <u>sei.citizenship@samsung.com</u> oppure utilizza il servizio Milano Aiuta.
- Milano Aiuta è un'iniziativa lanciata dal Comune di Milano per aiutare i cittadini in difficoltà durante questa emergenza. Samsung contribuisce a questa iniziativa mettendo a disposizione le competenze tecnologiche dei propri dipendenti.
- Chiamando il numero gratuito 020202 e poi premendo il tasto 3, potrai parlare con uno dei 130 volontari di Samsung, che ti forniranno consigli tecnici e suggerimenti su come metterti in contatto con i tuoi cari attraverso la tecnologia.
- Chiamando lo stesso numero, potrai accedere a molti altri servizi, come la consegna a domicilio di pasti, spesa e farmaci.
- Trovi tutte le informazioni a questa pagina: <u>https://www.comune.milano.it/web/milanoaiuta/assistenza</u>

## Grazie

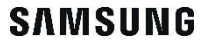